# Medlemmer

# Avsnitt 1

## (hvis du ikke får til noe av det som står under her, kontakt medlemsansvarlig i din klubb.)

Gå til https://katt.nrr.no/

Om du går inn via mobil kan du bruke denne lenken: https://katt.nrr.no/kirjaudu.aspx

Log inn med epostadressen din (den du har oppgitt til klubben din)

Passord skal du ha fått – det bruker du første gang du logger inn.

Du kommer til denne siden

| Sikker   https://katt.nm              | .no/perusnaytto_henkilo.aspx?id=1   | 20181                          |                       |           |              |  |   | Q 7 A |
|---------------------------------------|-------------------------------------|--------------------------------|-----------------------|-----------|--------------|--|---|-------|
| нето<br>ТА                            |                                     |                                |                       |           |              |  |   |       |
|                                       |                                     |                                |                       |           |              |  |   |       |
| THE REAL PROPERTY OF                  | Bergersen Anne Gro (N) Ruskekattens |                                |                       |           |              |  | s |       |
|                                       | Nikevelen 113                       | 4                              | 5665450               |           |              |  | - |       |
|                                       | 2160 Vormsund                       |                                |                       |           |              |  |   |       |
| ORBU                                  | agber@online.no                     |                                |                       |           |              |  |   |       |
| L L L L L L L L L L L L L L L L L L L | KONTAKTINFORMA                      | ASJON MEDLEMSKAP               | KATTER STAMNAVN       | FAKTURAER | UTSTILLINGER |  |   |       |
| D.D                                   |                                     |                                |                       |           |              |  | - |       |
| 'K'K                                  | BERGERSEN ANN                       | IE GRO                         |                       |           |              |  |   |       |
|                                       | Rediger                             |                                |                       |           |              |  |   |       |
|                                       | Adresse                             | Nikevelen 113<br>2160 Vormsund |                       |           |              |  |   |       |
|                                       | Epost                               | agber@online.no                |                       |           |              |  |   |       |
|                                       | Fornavn                             | Anne Gro                       | Etternavn             | Bergersen |              |  |   |       |
|                                       | Kallenavn                           |                                | Tittel                |           |              |  |   |       |
|                                       | Medlemsnummer                       | 120181                         | Språk                 | Norsk     |              |  |   |       |
|                                       | Fødselsår                           |                                |                       |           |              |  |   |       |
|                                       | Telefonnummer                       | 45665450                       | Telefonnummer<br>2    |           |              |  |   |       |
|                                       | Fylke                               |                                | Kommune               |           |              |  |   |       |
|                                       | Faktureringsmetode                  | Epost faktura                  |                       |           |              |  |   |       |
|                                       | Hannkatt                            |                                |                       |           |              |  |   |       |
|                                       | Dato for<br>fjerning                |                                | Årsak til<br>fjerning |           |              |  |   |       |
|                                       | Restriksjoner:                      |                                |                       |           |              |  |   |       |
|                                       |                                     |                                |                       |           |              |  |   |       |

#### Det grå feltet øverst

Her ser du dagens dato - Hjelp - ditt brukernavn - Logout

Hjelp – her vil det komme brukerveiledning på norsk etter hvert, men den er ikke klar ennå

Logout – det regner vi med dere vet hva er

**Brukernavnet ditt** – når du klikker på det, kommer du til dine egne basisopplysninger. Klikk på Rediger (blå knapp) og du får opp et skjema hvor du kan lage deg nytt passord. Husk å lagre! Noter det nye passordet et eller annet sted, så du ikke glemmer det.

### Tilbake til start

Når som helst du er inne programmet på en eller annen side, kan du komme tilbake til startsiden ved å klikke på NRRlogoen til vestre i bildet. **Gå tilbake nå**.

Du er nå på siden som vist over. Klikk på rediger, og du får opp de samme opplysningen i et redigerbart skjema.

Sjekk at de opplysningene som ligger inne er korrekte. Se spesielt etter skrivefeil i navnet eller adressen din, og at epostadressen din er helt riktig.

Så skal du fylle ut noen av de feltene som er tomme. De viktige er:

| Land                 | La det stå «Velg» - du skal ikke velge land når du bor i Norge.   |
|----------------------|-------------------------------------------------------------------|
| Telefonnummer        | Det er ikke obligatorisk, men svært nyttig for klubben din å vite |
| Fakturereringsmetode | Velg Epostfaktura                                                 |
| Språk                | Velg Norsk                                                        |

## Fortsett til avsnitt 2 😳